# 使用数字证书与Microsoft CA的ASA/PIX 7.x和 VPN客户端IPSec认证配置示例

# 目录

# <u>简介</u>

本文档介绍如何在 Cisco 安全设备 (ASA/PIX) 7.x 和 VPN Client 上手动安装第三方供应商数字证书 ,以利用 Microsoft 证书机构 (CA) 服务器验证 IPSec 对等体。

# <u>先决条件</u>

# <u>要求</u>

本文档要求您能够访问证书机构 (CA) 以便进行证书注册。支持的第三方 CA 供应商包括 Baltimore、Cisco、Entrust、iPlanet/Netscape、Microsoft、RSA 和 Verisign。

注意: 本文档使用 Windows 2003 服务器作为 CA 服务器方案。

注意:本文档假设 ASA/PIX 中事先不存在 VPN 配置。

# <u>使用的组件</u>

本文档中的信息基于以下软件和硬件版本:

- •运行软件版本 7.2(2) 和 ASDM 版本 5.2(2) 的 ASA 5510。
- •运行软件版本 4.x 及更高版本的 VPN Client。

本文档中的信息都是基于特定实验室环境中的设备编写的。本文档中使用的所有设备最初均采用原 始(默认)配置。如果您使用的是真实网络,请确保您已经了解所有命令的潜在影响。

## <u>相关产品</u>

ASA 配置也可用于运行软件版本 7.x 的 Cisco 500 系列 PIX。

#### 规则

有关文档规则的详细信息,请参阅 Cisco 技术提示规则。

# <u>配置</u>

本部分提供有关如何配置本文档所述功能的信息。

**注意:** 使用<u>命令查找工具(仅限注册用户</u>)可获取有关本部分所使用命令的详细信息。

#### <u>网络图</u>

本文档使用以下网络设置:

**注意:** 此配置中使用的 IP 编址方案在 Internet 上不可合法路由。这些地址是在实验室环境中使用 的 RFC 1918 地址。

#### <u>配置</u>

本文档使用以下配置:

- <u>ASA 配置</u>
- <u>ASA 配置概要</u>
- <u>VPN 客户端配置</u>

## <u>ASA 配置</u>

执行以下步骤以便在 ASA 上安装第三方供应商数字证书:

步骤 1. 验证 Date、Time 和 Time Zone 值是否准确

<u>步骤 2. 生成 RSA 密钥对</u>

<u>步骤 3. 创建信任点</u>

<u>步骤 4. 生成证书注册</u>

<u>步骤 5. 验证信任点</u>

<u>步骤 6. 安装证书</u>

步骤 7. 配置远程访问 VPN (IPSec) 使用新安装的证书

步骤 1. 验证 Date、Time 和 Time Zone 值是否准确

#### ASDM 步骤

- 1. 单击 Configuration, 然后单击 Properties。
- 2. 展开 Device Administration, 然后选择 Clock。

3. 验证列出的信息是否准确。要正确通过证书验证,Date、Time 和 Time Zone 值必须准确。

#### 命令行示例

Ciscoasa CiscoASA#show clock 16:25:49.580 IST Fri Dec 28 2007

#### 步骤 2. 生成 RSA 密钥对

生成的 RSA 公钥将与 ASA 的身份信息一起形成 PKCS#10 证书请求。您应明确指出要为其创建密 钥对的信任点的密钥名称。

#### ASDM 步骤

- 1. 单击 Configuration, 然后单击 Properties。
- 2. 展开 Certificate, 然后选择 Key Pair。
- 3. 单击 Add。
- 4. 输入密钥名称,选择系数大小,然后选择使用类型。注意: 推荐的密钥对大小是 1024。
- 5. 单击 Generate Now。您创建的密钥对应在 Key Pair Name 列中列出。

命令行示例

#### Ciscoasa

```
CiscoASA#configure terminal CiscoASA(config)#crypto key
generate rsa label my.CA.key modulus 1024 !--- Generates
1024 bit RSA key pair. "label" defines the name of the
key pair. INFO: The name for the keys will be: my.CA.key
Keypair generation process begin. Please wait...
ciscoasa(config)#
```

#### <u>步骤 3. 创建信任点</u>

要声明 ASA 将使用的证书机构 (CA),必须提供信任点。

#### ASDM 步骤

- 1. 单击 Configuration, 然后单击 Properties。
- 2. 展开 Certificate, 然后展开 Trustpoint。
- 3. 选择 Configuration, 然后单击 Add。
- 4. 配置以下值:**Trustpoint Name**:信任点名称应与目标用途相关。(本示例使用 *CA1*。)**Key pair**:选择在<u>第2步</u>中生成的密钥对 (my.CA.key)。
- 5. 确保选中 Manual Enrollment。
- 6. 单击 Certificate Parameters。将会出现 Certificate Parameters 对话框。

- 7. 单击 Edit,然后配置下表中列出的属性:要配置这些值,可以从 Attribute 下拉列表中选择值 或输入值,然后单击 Add。
- 8. 添加相应的值之后,单击 OK。
- 9. 在 Certificate Parameters 对话框的 Specify FQDN 字段中,输入 FQDN。此值应与用于公用 名称 (CN) 的 FQDN 相同。
- 10. 单击 **Ok**。
- 11. 验证是否选择了正确的密钥对,然后单击 Use manual enrollment 单选按钮。
- 12. 单击 OK,然后单击 Apply。

命令行示例

| Ciscoasa                                                         |
|------------------------------------------------------------------|
| CiscoASA(config)#crypto ca trustpoint CA1 ! Creates              |
| the trustpoint. CiscoASA(config-ca-                              |
| trustpoint)#enrollment terminal ! Specifies cut and              |
| paste enrollment with this trustpoint. CiscoASA(config-          |
| ca-trustpoint)# <b>subject-name</b>                              |
| CN=wepvpn.cisco.com,OU=TSWEB, O=Cisco                            |
| Systems,C=US,St=North Carolina,L=Raleigh ! Defines               |
| x.500 distinguished name. CiscoASA(config-ca-                    |
| <pre>trustpoint)#keypair my.CA.key ! Specifies key pair</pre>    |
| generated in <u>Step 2</u> . CiscoASA(config-ca-trustpoint)#fqdn |
| CiscoASA.cisco.com ! Specifies subject alternative               |
| <pre>name (DNS:). CiscoASA(config-ca-trustpoint)#exit</pre>      |

### 步骤 4. 生成证书注册

#### ASDM 步骤

- 1. 单击 Configuration, 然后单击 Properties。
- 2. 展开 Certificate, 然后选择 Enrollment。
- 3. 确认选择了在<u>第 3 步</u>中创建的信任点,然后单击 Enroll。将会出现一个对话框,并列出证书注册请求(也称为证书签名请求)。
- 4. 将 PKCS#10 注册请求复制到文本文件,然后将保存的 CSR 提交到第三方供应商(例如 Microsoft CA),如以下步骤所示:使用为 vpn 服务器提供的用户凭证登录到 CA 服务器 172.16.5.1。注意:请确保您具有用于登录 CA 服务器的 ASA (vpn 服务器)用户帐户。单击 Request a certificate > advanced certificate request,然后选择 Submit a certificate request by using a base-64-encoded CMC or PKCS#10 file or submit a renewal request by using a base-64-encoded PKCS#7 file。复制编码信息,并将其粘贴到 Saved Request 文本字段中 ,然后单击 Submit。单击 Base 64 encoded 单选按钮,然后单击 Download certificate。出现 File Download 对话框时,请使用文件名 cert\_client\_id.cer 保存文件,这是要安装在 ASA 上的 身份证书。

### 命令行示例

| Ciscoasa                                                 |
|----------------------------------------------------------|
| CiscoASA(config)#crypto ca enroll CA1 ! Initiates        |
| CSR. This is the request to be submitted ! via web or    |
| email to the 3rd party vendor. % Start certificate       |
| enrollment % The subject name in the certificate will    |
| be: CN=CiscoASA.cisco.com,OU=TSWEB, O=Cisco              |
| Systems,C=US,St=North Carolina,L=Raleigh % The fully-    |
| qualified domain name in the certificate will be:        |
| CiscoASA.cisco.com % Include the device serial number in |
|                                                          |

the subject name? [yes/no]: no !--- Do not include the device's serial number in the subject. Display Certificate Request to terminal? [yes/no]: yes ! Displays the PKCS#10 enrollment request to the terminal. !--- You will need to copy this from the terminal to a text !--- file or web text field to submit to the 3rd party CA. Certificate Request follows: MIICHjCCAYcCAQAwgaAxEDAOBgNVBAcTB1JhbGVpZ2gxFzAVBgNVBAgT Dk5vcnRo IENhcm9saW5hMQswCQYDVQQGEwJVUzEWMBQGA1UEChMNQ21zY28gU31z dGVtczEO MAwGA1UECxMFVFNXRUIxGzAZBgNVBAMTEmNpc2NvYXNhLmNpc2NvLmNv bTEhMB8G CSqGSIb3DQEJAhYSY2lzY29hc2EuY2lzY28uY29tMIGfMA0GCSqGSIb3 DQEBAQUA A4GNADCBiQKBgQCmM/2VteHnhihS1uOj0+hWa5KmOPpI6Y/MMWmqgBaB 9M4yTx5b Fm886s8F73WsfQPynBDfBSsejDOnBpFYzKsGf7TUMQB2m2RFaqfyNxYt 30MXSNPO mldZ0xJVnRIp9cyQp/983pm5PfDD6/ho0nTktx0i+1cEX0luBMh7oKar **qwIDAOAB** oD0wOwYJKoZIhvcNAQkOMS4wLDALBgNVHQ8EBAMCBaAwHQYDVR0RBBYw FIISY21z Y29hc2EuY21zY28uY29tMA0GCSqGSIb3DQEBBAUAA4GBABrxpY0q7Se0 HZf3yEJq po6wG+oZpsvpYI/HemKUlaRc783w4BMO5lullEnHgRqAxrTbQn0B7JPI bkc2ykkm bYvRt/wiKc8FjpvPpfOkjMK0T3t+HeQ/5QlKx2Y/vrqs+Hg5SLHpbhj/ Uo13yWCe 0Bzg59cYXq/vkoqZV/tBuACr ---End - This line not part of the certificate request --- Redisplay enrollment request? [yes/no]: no ciscoasa(config)#

### 步骤 5. 验证信任点

从第三方供应商处收到身份证书后,您可以继续执行此步骤。

#### ASDM 步骤

- 1. 将身份证书保存到本地计算机中。
- 如果您收到的是非文件形式的 base64 加密证书,则您必须复制此 base64 信息,并将其粘贴 到文本文件中。
- 3. 将文件扩展名改为 .cer。**注意:** 将文件扩展名改为 .cer 后,文件图标将显示为证书,如下所示。
- 4. 双击此证书文件。注意:如果 General 选项卡中显示"Windows does not have enough information to verify this certificate"信息,则在继续执行此步骤之前,您必须获取第三方供应 商的根 CA 或中间 CA 证书。请与第三方供应商或 CA 管理员联系,以获得其发放的根 CA 或 中间 CA 证书。
- 5. 单击 Certificate Path 选项卡
- 6. 单击位于所发放的身份证书上方的 CA 证书,然后单击 View Certificate。将会出现 CA 证书的 详细信息。
- 7. 单击 Details 以查看身份证书的详细信息。
- 8. 在安装身份证书之前,您必须从 CA 服务器中下载 CA 证书,并将其安装到 ASA 中。要从名为 CA1 的 CA 服务器中下载 CA 证书,请执行以下步骤:使用为 vpn 服务器提供的用户凭证 登录到 CA 服务器 172.16.5.1。单击 Download a CA certificate, certificate chain or CRL,然后选择 Base 64 单选按钮以指定编码方法。单击 Download CA certificate。使用文件名

certnew.cer 将 CA 证书保存到计算机中。

- 9. 浏览到 CA 证书的保存位置。
- 10. 使用文本编辑器打开文件,例如记事本。(右键单击文件,然后选择 Send To > Notepad。 )

1

- 11. 将会显示类似于下图中证书的 base64 编码信息:
- 12. 在 ASDM 中,单击 Configuration,然后单击 Properties。
- 13. 展开 Certificate, 然后选择 Authentication。
- 14. 单击 Enter the certificate text in hexadecimal or base64 format 单选按钮。
- 15. 将 base64 格式的 CA 证书从文本编辑器中粘贴到文本区域。
- 16. 单击 Authenticate。
- 17. 单击 Ok。

#### 命令行示例

## Ciscoasa

| CiscoASA(config)#crypto ca authenticate CA1 !            |
|----------------------------------------------------------|
| Initiates the prompt to paste in the base64 CA root !    |
| or intermediate certificate. Enter the base 64 encoded   |
| CA certificate. End with the word "quit" on a line by    |
| itselfBEGIN CERTIFICATE                                  |
| MIIEnTCCA4WgAwIBAgIQcJnxmUdk4JxGUdqAoWt0nDANBgkqhkiG9w0B |
| AQUFADBR                                                 |
| MRMwEQYKCZImiZPyLGQBGRYDY29tMRUwEwYKCZImiZPyLGQBGRYFY21z |
| Y28xFTAT                                                 |
| BgoJkiaJk/IsZAEZFgVUU1dlYjEMMAoGA1UEAxMDQ0ExMB4XDTA3MTIx |
| NDA2MDE0                                                 |
| M1oXDTEyMTIxNDA2MTAxNVowUTETMBEGCgmSJomT8ixkARkWA2NvbTEV |
| MBMGCgmS                                                 |
| JomT8ixkARkWBWNpc2NvMRUwEwYKCZImiZPyLGQBGRYFVFNXZWIxDDAK |
| BgNVBAMT                                                 |
| A0NBMTCCASIwDQYJKoZIhvcNAQEBBQADggEPADCCAQoCggEBAOqP7seu |
| VvyiLmA9                                                 |
| BSGzMz3sCtR9TCMWOx7qM8mmiD0o70kGApAvmtHrK431iMuaeKBpo5Zd |
| 4TNgNtjX                                                 |
| bt6czaHpBuyIsyoZOOU1PmwAMuiMAD+mL9IqTbndosJfy7Yhh2vWeMij |
| cQnwdOq+                                                 |
| Kx+sWaeNCjs1rxeuaHpIBTuaNOckueBUBjxgpJuNPAk1G8YwBfaTV4M7 |
| kZf4dbQI                                                 |
| y3GoFGmh8zGx6ys1DEaUQxRVwhDbMIvwqYBXWKh4uC04xxQmr//Sctlt |
| dWQcvk2V                                                 |
| uBwCsptW7C1akTqfm5XK/d//z2eUuXrHYySQCfoFyk1vE6/Qlo+fQeSS |
| z+TlDhXx                                                 |
| wPXR018CAwEAAaOCAW8wggFrMBMGCSsGAQQBgjcUAgQGHgQAQwBBMAsG |
| A1UdDwQE                                                 |
| AwIBhjAPBgNVHRMBAf8EBTADAQH/MB0GA1UdDgQWBBTZrb818jqI8RRD |
| L3mYfNQJ                                                 |
| pAP1WDCCAQMGA1UdHwSB+zCB+DCB9aCB8qCB74aBtWxkYXA6Ly8vQ049 |
| Q0ExLENO                                                 |
| PVRTLVcySzMtQUNTLENOPUNEUCxDTj1QdWJsaWMlMjBLZXklMjBTZXJ2 |
| aWNlcyxD                                                 |
| Tj1TZXJ2aWNlcyxDTj1Db25maWd1cmF0aW9uLERDPVRTV2ViLERDPWNp |
| c2NvLERD                                                 |
| PWNvbT9jZXJ0aWZpY2F0ZVJldm9jYXRpb25MaXN0P2Jhc2U/b2JqZWN0 |
| Q2xhc3M9                                                 |
| Y1JMRGlzdHJpYnV0aW9uUG9pbnSGNWh0dHA6Ly90cy13MmszLWFjcy50 |
| c3dlYi5j                                                 |
| aXNjby5jb20vQ2VydEVucm9sbC9DQTEuY3JsMBAGCSsGAQQBgjcVAQQD |
| AgEAMA0G                                                 |
| CSqGSIb3DQEBBQUAA4IBAQAavFpAsyESItqA+7sii/5L+KUV34/DoE4M |
| icbXJeKr                                                 |

```
L6Z86JGW1Rbf5VYnlTrqRy6HEolrdU6cHgHUCD9/BZWAgfmGUm++HMlj
nW8liyIF
DcNwxlQxsDT+n9YOk6bnG6uOf4SgETNrN8EyYVrSGKOlE+OC5L+ytJvw
19GZhlzE
lOVUfPA+PT47dmAR6Uo2V2zDW5KGAVLU8GsrFd8wZDPBvMKCgFWNcNIt
cufu0xlb
1XXc68DKoZY09pPq877uTaou8cLtuiiPOmeOyzgJ0N+xaZx2EwGPn149
zpXv5tqT 9Ms7ABAu+pRIoi/EfjQgMSQGFl457cIH7dxlVD+p85at --
---END CERTIFICATE---- quit /--- Manually pasted
certificate into CLI. INFO: Certificate has the
following attributes: Fingerprint: 98d66001 f65d98a2
b455fbce d672c24a Do you accept this certificate?
[yes/no]: yes Trustpoint CA certificate accepted. %
Certificate successfully imported CiscoASA(config)#
```

## <u>步骤 6. 安装证书</u>

#### ASDM 步骤

使用第三方供应商提供的身份证书执行以下步骤:

- 1. 单击 Configuration, 然后单击 Properties。
- 2. 展开 Certificate, 然后选择 Import Certificate。
- 3. 单击 Enter the certificate text in hexadecimal or base64 format 单选按钮,然后将 base64 身 份证书粘贴到文本字段中。
- 4. 单击 Import, 然后单击 OK。

#### 命令行示例

| Ciscoasa                                                             |
|----------------------------------------------------------------------|
| CiscoASA(config)#crypto ca import CA1 certificate !                  |
| Initiates prompt to paste the base64 identity                        |
| certificate ! provided by the 3rd party vendor. % The                |
| fully-qualified domain name in the certificate will be:              |
| CiscoASA.cisco.com Enter the base 64 encoded                         |
| certificate. End with the word "quit" on a line by                   |
| itself ! Paste the base 64 certificate provided by                   |
| the 3rd party vendorBEGIN CERTIFICATE                                |
| MIIFpzCCBI+gAwIBAgIKYR71mwAAAAAABzANBgkqhkiG9w0BAQUFADBR             |
| MRMwEQYK                                                             |
| CZImiZPyLGQBGRYDY29tMRUwEwYKCZImiZPyLGQBGRYFY21zY28xFTAT             |
| BgoJkiaJ                                                             |
| k/IsZAEZFgVUU1dlYjEMMAoGA1UEAxMDQ0ExMB4XDTA3MTIxNTA4MzUz             |
| OVoXDTA5                                                             |
| $\tt MTIxNDA4MzUzOVowdjELMAkGA1UEBhMCVVMxFzAVBgNVBAgTDk5vcnRoin{\c}$ |
| IENhcm9s                                                             |
| aW5hMRAwDgYDVQQHEwdSYWxlaWdoMRYwFAYDVQQKEw1DaXNjbyBTeXN0             |
| ZW1zMSQw                                                             |
| IgYDVQQDExtDaXNjb0FTQS5jaXNjby5jb20gT1U9VFNXRUIwgZ8wDQYJ             |
| KoZIhvcN                                                             |
| AQEBBQADgY0AMIGJAoGBALjiCqgzI1a3W2YAc1AI03NdI8UpW5JHK14C             |
| qB9j3HpX                                                             |
| BmfXVF5/mNPUI5tCq4+vC+i105T4DQGhTMAdmLEyDp/oSQVauUsY7zC0             |
| sS8iqxqO                                                             |
| 2zjwLCz3jgcZfy1S08tzkanMstkD9yK9QUsKMgWqBT7EXiRkgGBvjkF/             |
| CaeqnGRN                                                             |
| AgMBAAGjggLeMIIC2jALBgNVHQ8EBAMCBaAwHQYDVR0RBBYwFIISQ21z             |
| Y29BU0Eu                                                             |
| Y21zY28uY29tMB0GA1UdDgQWBBQsJC3bSQzeGv4tY+MeH7KM10xCFjAf             |
| BgNVHSME                                                             |

| CDAMADEZ >>>>>>>>>>>>>>>>>>>>>>>>>>>>>>>>>>>>                  |
|----------------------------------------------------------------|
| GDAWGB121D010JQ10KKDL3MIIMQUDAPIWDCCAQMGAIUUHWSB+2CB+DCB       |
| 74aBtwybYXA6I.vz8v004900EvI.ENODVPTI.VovSzMtOIINTI.ENODINEUCYD |
| T-10dWIg                                                       |
|                                                                |
|                                                                |
|                                                                |
| VYDpb25M                                                       |
| IARDZOM                                                        |
| axN0P20HC20/D20Q2WN0Q2XHC3M9110MRG120H0P1HV0aw9U0G9pDHSG       |
| NWINDERAD                                                      |
|                                                                |
|                                                                |
| MIIBHQYIKWYBBQUHAQEEGGEPMIIBCZCBQQYIKWYBBQUHMAKGGZXSZGFW       |
|                                                                |
| PUNEMSXDTJIESUESQU49UHV1DGIJJTIWS2V5JTIWU2VYdmIJZXMSQU49       |
|                                                                |
| ZXMSQ049Q29uzmindXJndGivbixEQz1001d1Y1xEQz1JaXNJbyxEQz1]       |
|                                                                |
| ZXJUAWZPYZFUZT91YXNIPZ91amVJdENSYXNZPWNIChRpzmlJYXRpb25B       |
|                                                                |
| dHkwXQYIKwYBBQUHMAKGUWh0dHA6Ly90Cy13MmszLWFjCy50C3dlY15j       |
|                                                                |
| b20vQ2VydEVucm9sbC9UUy1XMkszLUFDUy5UU1d1Y15jaXNjby5jb21f       |
|                                                                |
| dDAhBgkrBgEEAYI3FAIEFB4SAFcAZQBiAFMAZQByAHYAZQByMAwGA1Ud       |
| EwEB/wQC                                                       |
| MAAwEwYDVR01BAwwCgYIKwYBBQUHAwEwDQYJKoZIhvcNAQEFBQADggEB       |
| AIqCaA9G                                                       |
| +8h+3IS8RfVAGzcWAEVRXCyBlx0NpR/jlocGJ7QbQxkjKEswXq/O2xDB       |
| 7wXQaGph                                                       |
| zRq4dxAL111JkIjhfeQY+7VSkZ1GEpuBnENTohdhthz5vBjG1cROXIs8       |
| +3Ghg8hy                                                       |
| YZZEM73e8EC0sEMedFb+KYpAFy3PPy418EHe4MJbdjUp/b901516IzQP       |
| 5151YB0y                                                       |
| NSLsYWqjkCBg+aUO+WPFk4jICr2XUOK74oWTPFNpfv2x4VFI/Mpcs87y       |
| chngKB+8                                                       |
| rPHChSsZsw9upzPEH2L/034wm/dpuLuHirrwWnF1zCnqfcyHcETieZtS       |
| t1nwLpsc lL5nuPsd8MaexBc=END CERTIFICATE quit                  |
| INFO: Certificate successfully imported                        |
| CiscoASA(config)#                                              |

## 步骤 7. 配置远程访问 VPN (IPSec) 使用新安装的证书

### ASDM 步骤

执行下列步骤以配置远程访问 VPN:

- 1. 选择 Configuration > VPN > IKE > Policies > Add 以创建 ISAKMP 策略 65535,如下图所示 。
- 2. 单击 OK,然后单击 Apply。
- 3. 选择 Configuration > VPN > IPSec > Transform Sets >Add 以创建转换集 (*myset*),如下图所示:
- 4. 单击 OK,然后单击 Apply
- 5. 选择 Configuration > VPN > IPSec > IPSec Rules >Add 以使用优先级为 10 的动态策略创建 加密映射,如下图所示:
- 6. 单击 **OK**,然后单击 Apply
- 7. 选择 Configuration > VPN > General > Group Policy > Add Internal Group Policy 以创建 Defaultgroup 组策略,如下图所示。

- 8. 单击 OK, 然后单击 Apply
- 9. 选择 Configuration > VPN > IP Address Management > IP Pools > Add 以便为要动态指定的 VPN Client 用户配置地址池 vpnpool。
- 10. 单击 OK,然后单击 Apply
- 11. 选择 Configuration > VPN > General > Users > Add 以便为 VPN Client 访问创建用户帐户 vpnuser。
- 12. 将此用户添加到 DefaultRAGroup。
- 13. 单击 OK, 然后单击 Apply
- 14. 根据以下步骤说明编辑 DefaultRAGroup:选择 Configuration > VPN > General > Tunnel Group > Edit。从 Group Policy 下拉列表中选择 Defaultgroup。从 Authentication Server Group 下拉列表中选择 LOCAL。从 Client Address Assignment 下拉列表中选择 vpnpool。
- 15. 单击 OK,然后单击 Apply

命令行示例

#### Ciscoasa

CiscoASA(config)#crypto isakmp enable outside CiscoASA(config)#crypto isakmp policy 65535 CiscoASA(config-isakmp-policy)#authentication rsa-sig CiscoASA(config-isakmp-policy)#encryption 3des CiscoASA(config-isakmp-policy)#hash md5 CiscoASA(configisakmp-policy)#group 2 CiscoASA(config-isakmppolicy)#lifetime 86400 CiscoASA(config-isakmppolicy)#exit CiscoASA(config)#crypto isakmp identity auto !--- Phase 1 Configurations CiscoASA(config)#crypto ipsec transform-set myset esp-3des esp-md5-hmac CiscoASA(config)#crypto dynamic-map outside\_dyn\_map 10 set transform-set myset CiscoASA(config)#crypto map outside\_map 65535 ipsec-isakmp dynamic outside\_dyn\_map CiscoASA(config)#crypto map outside\_map interface outside !--- Phase 2 Configurations CiscoASA(config)#group-policy defaultgroup internal CiscoASA(config)#group-policy defaultgroup attributes CiscoASA(config-group-policy)#default-domain value **cisco.com** CiscoASA(config-group-policy)#**exit** !--- Create a group policy "Defaultgroup" with domain name !--cisco.com CiscoASA(config)#username vpnuser password password123 CiscoASA(config)#username vpnuser attributes CiscoASA(config-username)#group-lock value DefaultRAGroup CiscoASA(config-username)#exit !---Create an user account "vpnuser" and added to "DefaultRAGroup" CiscoASA(config)#tunnel-group DefaultRAGroup general-attributes !--- The Security Appliance provides the default tunnel groups !--- for remote access (DefaultRAGroup). CiscoASA(config-tunnelgeneral)#address-pool vpnpool !--- Associate the vpnpool to the tunnel group using the address pool. CiscoASA(config-tunnel-general)#default-group-policy Defaultgroup !--- Associate the group policy "Defaultgroup" to the tunnel group. CiscoASA(configtunnel-general)#exit CiscoASA(config)#tunnel-group DefaultRAGroup ipsec-attributes CiscoASA(config-tunnelipsec)#trust-point CA1 CiscoASA(config-tunnelipsec)#exit !--- Associate the trustpoint CA1 for IPSec peer authentication

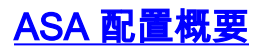

#### Ciscoasa

CiscoASA#show running-config : Saved : ASA Version 7.2(2) ! hostname CiscoASA domain-name cisco.com enable password 8Ry2YjIyt7RRXU24 encrypted names ! interface Ethernet0/0 nameif outside security-level 0 ip address 192.168.1.5 255.255.255.0 ! interface Ethernet0/1 shutdown nameif inside security-level 100 ip address 10.2.2.1 255.255.255.0 ! interface Ethernet0/2 nameif DMZ security-level 90 ip address 10.77.241.142 255.255.255.192 ! interface Ethernet0/3 shutdown no nameif no security-level no ip address ! interface Management0/0 shutdown no nameif no security-level no ip address ! passwd 2KFQnbNIdI.2KYOU encrypted boot system disk0:/asa722-k8.bin ftp mode passive dns server-group DefaultDNS domain-name cisco.com access-list 100 extended permit ip 10.2.2.0 255.255.255.0 10.5.5.0 255.255.255.0 pager lines 24 mtu outside 1500 mtu inside 1500 mtu DMZ 1500 ip local pool vpnpool 10.5.5.10-10.5.5.20 mask 255.255.255.0 no failover icmp unreachable rate-limit 1 burst-size 1 asdm image disk0:/asdm-522.bin no asdm history enable arp timeout 14400 nat (inside) 0 access-list 100 route outside 10.1.1.0 255.255.255.0 192.168.1.1 1 route outside 172.16.5.0 255.255.255.0 192.168.1.1 1 route DMZ 0.0.0.0 0.0.0.0 10.77.241.129 1 timeout xlate 3:00:00 timeout conn 1:00:00 half-closed 0:10:00 udp 0:02:00 icmp 0:00:02 timeout sunrpc 0:10:00 h323 0:05:00 h225 1:00:00 mgcp 0:05:00 mgcp-pat 0:05:00 timeout sip 0:30:00 sip\_media 0:02:00 sip-invite 0:03:00 sip-disconnect 0:02:00 timeout uauth 0:05:00 absolute group-policy Defaultgroup internal group-policy Defaultgroup attributes default-domain value cisco.com username vpnuser password TXttW.eFqbHusJQM encrypted username vpnuser attributes group-lock value DefaultRAGroup http server enable http 0.0.0.0 0.0.0.0 outside http 0.0.0.0 0.0.0 DMZ no snmp-server location no snmp-server contact snmp-server enable traps snmp authentication linkup linkdown coldstart crypto ipsec transform-set myset esp-3des esp-md5-hmac crypto dynamic-map outside\_dyn\_map 10 set transform-set myset crypto map outside\_map 65535 ipsec-isakmp dynamic outside\_dyn\_map crypto map outside\_map interface outside crypto ca trustpoint CA1 enrollment terminal subject-name cn=CiscoASA.cisco.com OU=TSWEB, O=Cisco Systems, C=US,St=North Carolina,L=Raleigh keypair my.CA.key crl configure crypto ca certificate chain CA1 certificate 3f14b70b000000001f 308205eb 308204d3 a0030201 02020a3f 14b70b00 00000000 1f300d06 092a8648 86f70d01 01050500 30513113 3011060a 09922689 93f22c64 01191603 636f6d31 15301306 0a099226 8993f22c 64011916 05636973 636f3115 3013060a 09922689 93f22c64 01191605 54535765 62310c30 0a060355 04031303 43413130 le170d30 37313232 37313430 3033365a 170d3038 31323236 31343030 33365a30 67311330 11060a09 92268993 f22c6401 19160363 6f6d3115 3013060a 09922689 93f22c64 01191605 63697363 6f311530 13060a09 92268993 f22c6401 19160554 53576562 310e300c 06035504 03130555 73657273 31123010 06035504 03130976 706e7365 72766572 30819f30 0d06092a 864886f7 0d010101 05000381 8d003081 89028181 00b8e20a a8332356 b75b6600 735008d3 735d23c5 295b9247 2b5e02a8 1f63dc7a 570667d7 545e7f98 d3d4239b 42ab8faf 0be8a5d3 94f80d01 a14cc01d 98b1320e 9fe84905 5ab94b18 ef308eb1 2f22ab1a 8edb38f0 2c2cf78e 07197f2d 52d3cb73 91a9ccb2 d903f722 bd414b0a 3205aa05

| 3ec45e24 | 6480606f             | 8e417f09 | a7aa9c64  | 4d020301  | 0001a382  |
|----------|----------------------|----------|-----------|-----------|-----------|
| 03313082 | 032d300b             | 0603551d | 0f040403  | 02052030  | 34060355  |
| 1d11042d | 302ba029             | 060a2b06 | 01040182  | 37140203  | a01b0c19  |
| 76706e73 | 65727665             | 72405453 | 5765622e  | 63697363  | 6f2e636f  |
| 6d301d06 | 03551d0e             | 04160414 | 2c242ddb  | 490cdela  | fe2d63e3  |
| lelfb28c | 974c4216             | 301£0603 | 551d2304  | 18301680  | 14d9adbf  |
| 08f23a88 | f114432f             | 79987cd4 | 09a403e5  | 58308201  | 03060355  |
| 1d1f0481 | fb3081f8             | 3081f5a0 | 81f2a081  | ef8681b5  | 6c646170  |
| 3a2f2f2f | 434e3d43             | 41312c43 | 4e3d5453  | 2d57324b  | 332d4143  |
| 532c434e | 3d434450             | 2c434e3d | 5075626c  | 69632532  | 304b6579  |
| 25323053 | 65727669             | 6365732c | 434e3d53  | 65727669  | 6365732c  |
| 434e3d43 | 6f6e6669             | 67757261 | 74696f6e  | 2c44433d  | 54535765  |
| 622c4443 | 3d636973             | 636f2c44 | 433d636f  | 6d3f6365  | 72746966  |
| 69636174 | 65526576             | 6£636174 | 696f6e4c  | 6973743f  | 62617365  |
| 3f6f626a | 65637443             | 6c617373 | 3d63524c  | 44697374  | 72696275  |
| 74696f6e | 506£696e             | 74863568 | 7474703a  | 2f2f7473  | 2d77326b  |
| 332d6163 | 732e7473             | 7765622e | 63697363  | 6f2e636f  | 6d2f4365  |
| 7274456e | 726£6c6c             | 2f434131 | 2e63726c  | 3082011d  | 06082b06  |
| 01050507 | 01010482             | 010f3082 | 010b3081  | a906082b  | 06010505  |
| 07300286 | 819c6c64             | 61703a2f | 2f2f434e  | 3d434131  | 2c434e3d  |
| 4149412c | 434e3d50             | 75626c69 | 63253230  | 4b657925  | 32305365  |
| 72766963 | 65732c43             | 4e3d5365 | 72766963  | 65732c43  | 4e3d436f  |
| 6e666967 | 75726174             | 696f6e2c | 44433d54  | 53576562  | 2c44433d  |
| 63697363 | 6f2c4443             | 3d636f6d | 3f634143  | 65727469  | 66696361  |
| 74653f62 | 6173653f             | 6f626a65 | 6374436c  | 6173733d  | 63657274  |
| 69666963 | 6174696f             | 6e417574 | 686£7269  | 7479305d  | 06082b06  |
| 01050507 | 30028651             | 68747470 | 3a2f2f74  | 732d7732  | 6b332d61  |
| 63732e74 | 73776562             | 2e636973 | 636f2e63  | 6f6d2f43  | 65727445  |
| 6e726f6c | 6c2f5453             | 2d57324b | 332d4143  | 532e5453  | 5765622e  |
| 63697363 | 6f2e636f             | 6d5f4341 | 312e6372  | 74301506  | 092b0601  |
| 04018237 | 14020408             | 1e060045 | 00460053  | 300c0603  | 551d1301  |
| 01ff0402 | 30003015             | 0603551d | 25040e30  | 0c060a2b  | 06010401  |
| 82370a03 | 04304406             | 092a8648 | 86£70d01  | 090£0437  | 3035300e  |
| 06082a86 | 4886f70d             | 03020202 | 0080300e  | 06082a86  | 4886f70d  |
| 03040202 | 00803007             | 06052b0e | 03020730  | 0a06082a  | 864886£7  |
| 0d030730 | 0d06092a             | 864886£7 | 0d010105  | 05000382  | 010100bf  |
| 99b9da12 | e24f1bd6             | ce8271eb | 908fadb3  | 772df610  | 0e78b198  |
| 19451379 | 5d23a120             | 7c38ae5d | 81916311  | 3da5d139  | 46d81b6e  |
| 20d9a704 | b6aa4113             | 24605ea9 | 4882d441  | 091128ab  | 4c51a427  |
| fa101189 | b6533eet             | adc28e73 | icied3i1  | 14e64981  | 0976b8a1  |
| 23556358 | a22a18bb             | e5194b42 | 69a7c216  | C5all616  | d9d77fb3  |
| a/13d201 | e3cII8I/             | 4818d54e | 24302530  | 31a/33ai  |           |
| 9C64a017 | 49751666             | a017627c | cidUea22  | 29921463  | 94126388  |
| 84DI8D33 | D091589a             | e/08/262 | a44/2e69  | 7/5ab608  | e5/1485/  |
| 4188/103 | 105220e3             |          | 1200fd-0  | /31a1/60  | 2220223   |
| 12208/31 | 15619011             | 5380C839 | 1380LQA8  | 945a/16C  |           |
| 03EZE/01 | 3940040a             | 65edelCo | a44015 yi | TIC CELLI | DICALE CA |
| 20020201 | 02021070             | 00f100/7 | 61000016  | 51da80a1  | 6h719a30  |
| 04060929 | 02021070<br>864886f7 | 04010105 | 04009040  | 21122011  | 06020992  |
| 268993f2 | 2~640119             | 1603636f | 64311530  | 13060209  | 92268993  |
| £2206401 | 19160563             | 6973636f | 31153013  | 15000409  | 268993f2  |
| 2c640119 | 16055453             | 57656231 | 0c300a06  | 03550403  | 13034341  |
| 31301-17 | 0d303731             | 32313430 | 36303134  | 335a170d  | 31323132  |
| 31343036 | 31303135             | 5a305131 | 13301106  | 0a099226  | 8993f22c  |
| 64011916 | 03636f6d             | 31153013 | 060a0992  | 268993f2  | 2c640119  |
| 16056369 | 73636f31             | 15301306 | 0a099226  | 8993f22c  | 64011916  |
| 05545357 | 6562310c             | 300a0603 | 55040313  | 03434131  | 30820122  |
| 300d0609 | 2a864886             | f70d0101 | 01050003  | 82010f00  | 3082010a  |
| 02820101 | 00ea8fee             | c7ae56fc | a22e603d  | 0521b333  | 3dec0ad4  |
| 7d4c2316 | 3bleea33             | c9a6883d | 28ece906  | 02902f9a  | d1eb2b8d  |
| f588cb9a | 78a069a3             | 965de133 | 6036d8d7  | 6ede9ccd  | ale906ec  |
| 88b32a19 | 38e5353e             | 6c0032e8 | 8c003fa6  | 2fd22a4d  | b9dda2c2  |
| 5fcbb621 | 876bd678             | c8a37109 | f074eabe  | 2b1fac59  | a78d0a3b  |

| 35af17ae                                                 | 687a4805   | 3b9a34e7   | 24b9e054   | 063c60a4   | 9b8d3c09    |  |
|----------------------------------------------------------|------------|------------|------------|------------|-------------|--|
| 351bc630                                                 | 05£69357   | 833b9197   | £875b408   | cb71a814   | 69a1f331    |  |
| b1eb2b35                                                 | 0c469443   | 1455c210   | db308bf0   | a9805758   | a878b82d    |  |
| 38c71426                                                 | afffd272   | dd6d7564   | 1cbe4d95   | b81c02b2   | 9b56ec2d    |  |
| 5a913a9f                                                 | 9b95cafd   | dfffcf67   | 94b97ac7   | 63249009   | fa05ca4d    |  |
| 6f13afd0                                                 | 968f9f41   | e492cfe4   | e50e15f1   | c0f5d13b   | 5£020301    |  |
| 0001a382                                                 | 016f3082   | 016b3013   | 06092b06   | 01040182   | 37140204    |  |
| 061e0400                                                 | 43004130   | 0b060355   | 1d0f0404   | 03020186   | 300£0603    |  |
| 551d1301                                                 | 01ff0405   | 30030101   | ff301d06   | 03551d0e   | 04160414    |  |
| d9adbf08                                                 | f23a88f1   | 14432f79   | 987cd409   | a403e558   | 30820103    |  |
| 0603551d                                                 | 1f0481fb   | 3081£830   | 81f5a081   | f2a081ef   | 8681b56c    |  |
| 6461703a                                                 | 2f2f2f43   | 4e3d4341   | 312c434e   | 3d54532d   | 57324b33    |  |
| 2d414353                                                 | 2c434e3d   | 4344502c   | 434e3d50   | 75626c69   | 63253230    |  |
| 4b657925                                                 | 32305365   | 72766963   | 65732c43   | 4e3d5365   | 72766963    |  |
| 65732c43                                                 | 4e3d436f   | 6e666967   | 75726174   | 696f6e2c   | 44433d54    |  |
| 53576562                                                 | 2c44433d   | 63697363   | 6f2c4443   | 3d636f6d   | 3£636572    |  |
| 74696669                                                 | 63617465   | 5265766f   | 63617469   | 6f6e4c69   | 73743£62    |  |
| 6173653f                                                 | 6f626a65   | 6374436c   | 6173733d   | 63524c44   | 69737472    |  |
| 69627574                                                 | 696f6e50   | 6f696e74   | 86356874   | 74703a2f   | 2f74732d    |  |
| 77326b33                                                 | 2d616373   | 2e747377   | 65622e63   | 6973636f   | 2e636f6d    |  |
| 2f436572                                                 | 74456e72   | 6f6c6c2f   | 4341312e   | 63726c30   | 1006092b    |  |
| 06010401                                                 | 82371501   | 04030201   | 00300d06   | 092a8648   | 86f70d01    |  |
| 01050500                                                 | 03820101   | 001abc5a   | 40b32112   | 22da80fb   | bb228bfe    |  |
| 4bf8a515                                                 | df8fc3a0   | 4e0c89c6   | d725e2ab   | 2fa67ce8   | 9196d516    |  |
| dfe55627                                                 | 953aea47   | 2e871289   | 6b754e9c   | le01d408   | 3f7f0595    |  |
| 8081£986                                                 | 526fbelc   | c9639d6f   | 258b2205   | 0dc370c6   | 5431b034    |  |
| fe9fd60e                                                 | 93a6e71b   | ab8e7f84   | a011336b   | 37c13261   | 5ad218a3    |  |
| a513e382                                                 | e4bfb2b4   | 9bf0d7d1   | 99865cc4   | 94e5547c   | f03e3d3e    |  |
| 3b766011                                                 | e94a3657   | 6cc35b92   | 860152d4   | f06b2b15   | df306433    |  |
| clbcc282                                                 | 80558d70   | d22d72e7   | eed3195b   | d575dceb   | c0caa196    |  |
| 34f693ea                                                 | f3beee4d   | aa2ef1c2   | edba288f   | 3a678ecb   | 3809d0df    |  |
| b1699c76                                                 | 13018f9f   | 5e3dce95   | efe6da93   | f4cb3b00   | 102efa94    |  |
| 48a22fc4                                                 | 7e342031   | 2406165e   | 39edc207   | eddc6554   | 3fa9f396 ad |  |
| quit cryp                                                | oto isakmp | p enable o | outside c  | rypto isał | cmp policy  |  |
| 65535 aut                                                | henticati  | ion rsa-s: | ig encrypt | tion 3des  | hash md5    |  |
| group 2 l                                                | ifetime 8  | 36400 cryp | pto isakm  | p identity | y auto      |  |
| tunnel-gr                                                | oup Defau  | ultRAGroup | p general  | -attribute | es address- |  |
| pool vpnp                                                | ool defau  | ult-group  | -policy De | efaultgrou | up tunnel-  |  |
| group Def                                                | aultRAGro  | oup ipsec- | -attribute | es trust-p | point CAl   |  |
| telnet ti                                                | meout 5 s  | ssh timeou | it 5 conso | ole timeou | ut 0 !      |  |
| class-map                                                | inspecti   | lon_defau  | lt match o | default-ir | nspection-  |  |
| traffic !                                                | ! policy   | y-map type | e inspect  | dns prese  | et_dns_map  |  |
| parameter                                                | s message  | e-length r | naximum 53 | 12 policy- | -map        |  |
| global_policy class inspection_default inspect dns       |            |            |            |            |             |  |
| preset_dns_map inspect ftp inspect h323 h225 inspect     |            |            |            |            |             |  |
| h323 ras inspect netbios inspect rsh inspect rtsp        |            |            |            |            |             |  |
| inspect skinny inspect esmtp inspect sqlnet inspect      |            |            |            |            |             |  |
| sunrpc inspect tftp inspect sip inspect xdmcp ! service- |            |            |            |            |             |  |
| policy gl                                                | obal_poli  | icy global | l prompt h | nostname d | context     |  |
| Cryptochecksum:e150bc8bab11b41525784f68d88c69b0 : end    |            |            |            |            |             |  |
| CiscoASA#                                                |            |            |            |            |             |  |

# <u>VPN 客户端配置</u>

执行以下步骤以配置 VPN Client:

- 1. 选择 Start > Programs > Cisco Systems VPN Client > VPN Client 以启动 VPN Client 软件。
- 2. 执行以下步骤,以便从名为 CA1 的 CA 服务器中下载 CA 证书,然后将其安装到 Cisco VPN Client 中:使用为 vpnuser 提供的用户凭证登录到 CA 服务器 172.16.5.1。注意: 请确保您具有用于登录 CA 服务器的 VPN Client 用户帐户。单击 Download a CA certificate, certificate

chain or CRL,然后选择 Base 64 单选按钮以指定编码方法。单击 Download CA certificate。 使用文件名 certnew.cer 将 CA 证书保存到计算机中。默认情况下,文件将保存到 C:\Program Files\Cisco Systems\VPN Client。在 VPN Client 软件中,单击 Certificates Tab,然后选择 Import。单击 Import from File 单选按钮,然后单击 Browse 以便从存储位置 C:\Program Files\Cisco Systems\VPN Client 中导入 CA 证书。单击 Import。将会出现一个提示导入成功 的对话框。在 Certificates 选项卡中将会出现 CA 证书 CA1。注意:请确保选中 Show CA/RA Certificates 选项;否则,CA 证书将不会出现在证书窗口中。

- 3. 执行以下步骤以下载身份证书,并将其安装到 VPN Client 中:在 CA 服务器 CA1 中,选择 Request a Certificate > advanced certificate request > Create and submit a request to this CA 以注册身份证书。单击 submit。单击 Yes 以继续执行。单击 Install this certificate。单击 Yes 以继续执行。您必须收到证书已安装的消息,如下图所示:退出然后重新启动 VPN Client,以使已安装的身份证书出现在 VPN Client 的 Certificates 选项卡中,如下图所示:
- 4. 执行以下步骤以创建连接项 (vpnuser):单击 Connection Entries 选项卡,然后单击 New。在 Host 字段中输入远程对等体 IP 地址(可路由)。选择 Certificate Authentication 单选按钮 ,然后从下拉列表中选择身份证书。单击 Save。
- 5. 单击 Connect。
- 6. 出现提示时,输入 xauth 的用户名和口令信息,然后单击 OK 以连接远程网络。
- 7. VPN Client 即会连接 ASA,如下图所示。

# <u>验证</u>

在 ASA 上,您可以在命令行中使用一些 show 命令以验证证书的状态。

使用本部分可确认配置能否正常运行。

- show crypto ca trustpoint 显示已配置的信任点。CiscoASA#show crypto ca trustpoints Trustpoint CA1: Subject Name: cn=CA1 dc=TSWeb dc=cisco dc=com Serial Number: 7099f1994764e09c4651da80a16b749c Certificate configured.
- show crypto ca certificate 显示系统上安装的所有证书。CiscoASA#show crypto ca certificates Certificate Status: Available Certificate Serial Number: 3f14b70b0000000001f Certificate Usage: Encryption Public Key Type: RSA (1024 bits) Issuer Name: cn=CA1 dc=TSWeb dc=cisco dc=com Subject Name: cn=vpnserver cn=Users dc=TSWeb dc=cisco dc=com PrincipalName: vpnserver@TSWeb.cisco.com CRL Distribution Points: [1] ldap:///CN=CA1,CN=TS-W2K3-ACS, CN=CDP, CN=Public%20Key%20Services, CN=Services, CN=Configuratio n,DC=TSWeb,DC=cisco,DC=com?certificateRevocationList?base?objectClass= cRLDistributionPoint [2] http://ts-w2k3-acs.tsweb.cisco.com/CertEnroll/CA1.crl Validity Date: start date: 14:00:36 UTC Dec 27 2007 end date: 14:00:36 UTC Dec 26 2008 Associated Trustpoints: CA1 CA Certificate Status: Available Certificate Serial Number: 7099f1994764e09c4651da80a16b749c Certificate Usage: Signature Public Key Type: RSA (2048 bits) Issuer Name: cn=CA1 dc=TSWeb dc=cisco dc=com Subject Name: cn=CA1 dc=TSWeb dc=cisco dc=com CRL Distribution Points: [1] ldap:///CN=CA1,CN=TS-W2K3-ACS,CN=CDP,CN=Public%20Key%20Services, CN=Services,CN=Configuratio n,DC=TSWeb,DC=cisco,DC=com?certificateRevocationList?base?objectClass= cRLDistributionPoint [2] http://ts-w2k3-acs.tsweb.cisco.com/CertEnroll/CA1.crl Validity Date: start date: 06:01:43 UTC Dec 14 2007 end date: 06:10:15 UTC Dec 14 2012 Associated Trustpoints: CA1
- show crypto ca crls 显示缓存的证书撤销列表 (CRL)。
- show crypto key mypubkey rsa 显示所有生成的加密密钥对。CiscoASA#show crypto key mypubkey rsa Key pair was generated at: 01:43:45 UTC Dec 11 2007 Key name: <Default-RSA-Key> Usage: General Purpose Key Modulus Size (bits): 1024 Key Data: 30819f30 0d06092a 864886f7 0d010101 05000381 8d003081 89028181 00d4a509 99e95d6c b5bdaa25 777aebbe 6ee42c86 23c49f9a bea53224 0234b843 1c0c8541 f5a66eb1 6d337c70 29031b76 e58c3c6f 36229b14 fefd3298 69f9123c 37f6c43b 4f8384c4 a736426d 45765cca 7f04cba1 29a95890 84d2c5d4 adeeb248 a10b1f68 2fe4b9b1 5fa12d0e 7789ce45 55190e79 1364aba4 7b2b21ca de3af74d b7020301 0001 Key pair was generated at: 06:36:00 UTC Dec 15 2007 Key name: my.CA.key Usage: General Purpose Key Modulus Size (bits): 1024 Key Data: 30819f30 0d06092a 864886f7 0d010101 05000381 8d003081 89028181

00b8e20a a8332356 b75b6600 735008d3 735d23c5 295b9247 2b5e02a8 1f63dc7a 570667d7 545e7f98 d3d4239b 42ab8faf 0be8a5d3 94f80d01 a14cc01d 98b1320e 9fe84905 5ab94b18 ef308eb1 2f22ab1a 8edb38f0 2c2cf78e 07197f2d 52d3cb73 91a9ccb2 d903f722 bd414b0a 3205aa05 3ec45e24 6480606f 8e417f09 a7aa9c64 4d020301 0001 Key pair was generated at: 07:35:18 UTC Dec 21 2007 CiscoASA#

- show crypto isakmp sa 显示 IKE 1 隧道信息。CiscoASA#show crypto isakmp sa Active SA: 1 Rekey SA: 0 (A tunnel will report 1 Active and 1 Rekey SA during rekey) Total IKE SA: 1 1 IKE Peer: 10.1.1.5 Type : user Role : responder Rekey : no State : MM\_ACTIVE
- show crypto ipsec sa 显示 IPSec 隧道信息。CiscoASA#show crypto ipsec sa interface: outside Crypto map tag: dynmap, seq num: 10, local addr: 192.168.1.5 local ident (addr/mask/prot/port): (0.0.0.0/0.0.0.0/0/0) remote ident (addr/mask/prot/port): (10.5.5.10/255.255.255.255/0/0) current\_peer: 10.1.1.5, username: vpnuser dynamic allocated peer ip: 10.5.5.10 #pkts encaps: 0, #pkts encrypt: 0, #pkts digest: 0 #pkts decaps: 144, #pkts decrypt: 144, #pkts verify: 144 #pkts compressed: 0, #pkts decompressed: 0 #pkts not compressed: 0, #pkts comp failed: 0, #pkts decomp failed: 0 #pre-frag successes: 0, #prefrag failures: 0, #fragments created: 0 #PMTUs sent: 0, #PMTUs rcvd: 0, #decapsulated frgs needing reassembly: 0 #send errors: 0, #recv errors: 0 local crypto endpt.: 192.168.1.5, remote crypto endpt.: 10.1.1.5 path mtu 1500, ipsec overhead 58, media mtu 1500 current outbound spi: FF3EEE7D inbound esp sas: spi: 0xEFDF8BA9 (4024404905) transform: esp-3des esp-md5-hmac none in use settings ={RA, Tunnel, } slot: 0, conn\_id: 4096, crypto-map: dynmap sa timing: remaining key lifetime (sec): 28314 IV size: 8 bytes replay detection support: Y outbound esp sas: spi: 0xFF3EEE7D (4282314365) transform: esp-3des esp-md5-hmac none in use settings ={RA, Tunnel, } slot: 0, conn\_id: 4096, crypto-map: dynmap sa timing: remaining key lifetime (sec): 28314 IV size: 8 bytes replay detection support: Y

<u>命令输出解释程序(仅限注册用户</u>)(OIT) 支持某些 **show** 命令。使用 OIT 可查看对 show 命令输 出的分析。

# <u>故障排除</u>

本部分提供的信息可用于对配置进行故障排除。

以下是您可能会遇到的一些可能的错误:

- ERROR:Failed to parse or verify imported certificate在安装身份证书时,如果您不具有通过相关信任点验证的正确的中间或根 CA 证书验证,则可能会出现此错误。您必须删除此身份证书,然后使用正确的中间或根 CA 证书重新验证身份。请与您的第三方供应商联系以验证您收到的 CA 证书是否正确。
- Certificate does not contain general purpose public key当您尝试将身份证书安装到错误的信任 点时,可能会出现此错误。这是因为您尝试安装无效的身份证书,或者与信任点关联的密钥对 不匹配身份证书中包含的公钥。请使用 show crypto ca certificates *trustpointname* 命令以验证 您是否将身份证书安装到正确的信任点。请查找以 Associated Trustpoints 开头的行。如果所列 出的信任点是错误的,请使用本文档中介绍的步骤删除信任点,然后重新安装正确的信任点。 同时,请验证在生成 CSR 之后密钥对是否未更改。
- ERROR:ASA/PIX.Sev=Warning/3 IKE/0xE3000081 Invalid remote certificate id:如果在验证证 书时出现问题,您可能会在 VPN Client 中收到此错误。要解决此问题,请在 ASA/PIX 配置中 使用 crypto isakmp identity auto 命令。

# 相关信息

- Cisco 自适应安全设备支持页
- <u>Cisco VPN 客户端支持页</u>
- <u>Cisco PIX 500 系列安全设备</u>

- <u>Cisco Secure PIX 防火墙命令参考</u> <u>安全产品 Field Notices(包括 PIX)</u>
- <u>请求注解 (RFC)</u>
- <u>技术支持和文档 Cisco Systems</u>